## LATIHAN UJIKOM DENGAN MENGGUNAKAN MIKROTIK 2020

|                                                                                                    |                      | SETTING INTERFACE ETHER-1                                                                                                    |  |
|----------------------------------------------------------------------------------------------------|----------------------|----------------------------------------------------------------------------------------------------|--|
| <br>1.<br>2.<br>                                                                                                    | IP Ether1<br>Gateway | = Sesuai dengan Network yang diberikan ISP<br>= Sesuai dengan IP yang diberikan oleh ISP<br>= Sesuai dengan IP yang diberikan oleh ISP |  |
| [hilmi@MikroTik] > ip address add address=10.20.30.200/24 interface=ether1<br>[hilmi@MikroTik] > ip route add gateway=10.20.30.1<br>[hilmi@MikroTik] > ip dns set servers=8.8.8.8,8.8.4.4 allow-remote-requests=yes |                      |                                                                                                    |  |
|                                                                                                    |                      | Setting NAT pada Firewall                                                                                                    |  |
| [hilmi@MikroTik] > ip firewall nat add chain=srcnat out-interface=ether1 action=masquerade                                                                                                    |                      |                                                                                                    |  |
|                                                                                                    |                      | ======================================                                                                                                 |  |
| <br>3.<br>                                                                                                    | IP Ether2            | = 10.10.x.1/30 (x no bangku)                                                                                                    |  |
| [hilmi                                                                                                    | @MikroTik] > ij      | o address add address=10.10.1.1/30 interface=ether2                                                                                    |  |
|                                                                                                    |                      | SETTING INTERFACE ETHER-3                                                                                                    |  |
| <br>4.                                                                                                    | IP Ether3            | = 10.10.x.65/26 (x no bangku)                                                                                                    |  |

[hilmi@MikroTik] > ip address add address=10.10.1.65/26 interface=ether3

# 5. DHCP Pool = 10.10.1.66-10.10.1.115

| [hilmi@MikroTik] > ip dhcp-server setup |
|-----------------------------------------|
| Select interface to run DHCP server on  |

*dhcp server interface: ether3 Select network for DHCP address* 

*dhcp address space:* **10.10.1.64/26** *Select gateway for given network* 

gateway for dhcp network: **10.10.1.65** Select pool of ip addresses given out by DHCP server

addresses to give out: **10.10.1.66-10.10.1.115** Select DNS servers

dns servers: **8.8.8.8,8.8.4.4** Select lease time

lease time: 10m

#### **SETTING INTERFACE WLAN-1**

\_\_\_\_\_

6. IP WLAN 1 =  $10.10 \times 129/25$  (no bangku)

[hilmi@MikroTik] > ip address add address=10.10.1.129/25 interface=wlan1

7. SSID = nama\_peserta@smkn4

[hilmi@MikroTik] > interface enable numbers=wlan1 [hilmi@MikroTik] > interface wireless set wlan1 mode=ap-bridge ssid=siswa@smkn4

Muhammad Hilmi Ahadiat, S.Kom.

### 8. DHCP Pool = 10.10.1.130-10.10.1.229

[hilmi@MikroTik] > ip dhcp-server setup Select interface to run DHCP server on

*dhcp server interface:* **wlan1** *Select network for DHCP addresses* 

*dhcp address space: 10.10.1.128/25 Select gateway for given network* 

gateway for dhcp network: **10.10.1.129** Select pool of ip addresses given out by DHCP server

addresses to give out: 10.10.1.130-10.10.1.229 Select DNS servers

dns servers: **8.8.8.8,8.8.4.4** Select lease time

lase time : 10m

## 8. Limit Bandwidth

queue simple add name=limit\_kabel target=10.10.1.64/26 max-limit=1M/1M queue simple add name=limit\_hotspot target=10.10.1.128/25 max-limit=512k/512k

\_\_\_\_\_

SELESAI

\_\_\_\_\_